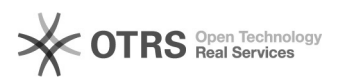

## Mensagem de erro ao tentar acessar o PJe

## 19/09/2024 12:59:24

|                                                                                                    |                                                                                                    |                     |                  | Imprimir artigo da FAQ |  |
|----------------------------------------------------------------------------------------------------|----------------------------------------------------------------------------------------------------|---------------------|------------------|------------------------|--|
| Categoria:                                                                                                    | PJE                                                                                                    | Votos:              | 3                |                        |  |
| Estado:                                                                                                    | public (all)                                                                                                    | Resultado:          | 0.00 %           |                        |  |
| Idioma:                                                                                                    | pt_BR                                                                                                    | Última atualização: | Qui 18 Out 13:52 | :17 2018               |  |
|                                                                                                    |                                                                                                    |                     |                  |                        |  |
| Palavras-chave                                                                                                    |                                                                                                    |                     |                  |                        |  |
| erro acessar PJE                                                                                                    |                                                                                                    |                     |                  |                        |  |
|                                                                                                    |                                                                                                    |                     |                  |                        |  |
| Sintoma (public)                                                                                                    |                                                                                                    |                     |                  |                        |  |
| Ao tentar acessar o PJe, c<br>do sistema, apresenta a i<br>da mensagem, pois para                                                                                | licar no botão Certificado digital na tela inicial<br>mensagem. Nesses casos é necessário verificar o texto<br>cada mensagem existe um procedimento a ser executado.                                                                       |                     |                  |                        |  |
| Problema (public)                                                                                                    |                                                                                                    |                     |                  |                        |  |
|                                                                                                    |                                                                                                    |                     |                  |                        |  |
| Solução (public)                                                                                                    |                                                                                                    |                     |                  |                        |  |
| Não foi possível realizar a                                                                                                    | a autenticação: Não foi possível confirmar a                                                                                                    |                     |                  |                        |  |
| identidade<br>Esta mensagem é aprese<br>dados do certificado digit<br>sistema e da Receita Fed                                                                   | ntada quando o PJe não consegue realizar a validação dos<br>al do usuário com os dados no banco de dados do<br>eral.                                                                                                    |                     |                  |                        |  |
| Etapa 1: Verificar se toke reinstalar novamente. Se                                                                                                    | n esta instalado corretamente, caso não esteja favor<br>estiver tudo ok siga para a próxima etapa.                                                                                                    |                     |                  |                        |  |
| Etapa 2: Autoridade certi<br>solicitante não está catal<br>solicitamos que nos envie<br>da chave pública utilizano<br>do certificado.<br>Como extrair a chave pú | ficadora do certificado digital do usuário<br>ogada no sistema PJe. Para realizar a verificação,<br>e a chave pública do seu certificado. Para a extração<br>do o Windows, acesse: [1]Como extrair a chave pública<br>blica do certificado |                     |                  |                        |  |
| Para a extração da chave                                                                                                    | pública utilizando o Windows, siga os passos abaixo:                                                                                                    |                     |                  |                        |  |
| Passo 1: Acesse o "Painel<br>Internet".                                                                                                    | de Controle" e selecione a opção "Opções da                                                                                                    |                     |                  |                        |  |
| Passo 2: Selecione a aba                                                                                                    | "Conteúdo" e clique no botão "Certificados":                                                                                                    |                     |                  |                        |  |
| [2]                                                                                                    |                                                                                                    |                     |                  |                        |  |
| Passo 3: Na aba "Pessoal<br>"Exportar":                                                                                                    | " selecione o seu certificado e clique no botão                                                                                                    |                     |                  |                        |  |
| [3]                                                                                                    |                                                                                                    |                     |                  |                        |  |
| Passo 4: Em seguida cliqu                                                                                                    | ue no botão "Avançar":                                                                                                    |                     |                  |                        |  |
| [4]                                                                                                    |                                                                                                    |                     |                  |                        |  |
| Passo 5: Depois selecione<br>caso apenas a chave púb                                                                                                    | e a opção "Não, não exportar a chave privada" (Neste<br>lica será exportada) e clique no botão "Avançar":                                                                                                    |                     |                  |                        |  |
| [5]                                                                                                    |                                                                                                    |                     |                  |                        |  |
| Passo 6: Selecione a opçã                                                                                                    | ao "X.509 binário codificado por DER (*.cer)":                                                                                                    |                     |                  |                        |  |
| [6]                                                                                                    |                                                                                                    |                     |                  |                        |  |
| Passo 7: Clique no botão<br>salvo o arquivo e nomeie<br>botão "Avançar":                                                                                         | "Procurar". Especifique o diretório onde será<br>o arquivo e clique em "Salvar". Logo após clique no                                                                                                    |                     |                  |                        |  |
| [7]                                                                                                    |                                                                                                    |                     |                  |                        |  |
| Passo 8: Em seguida cliqu                                                                                                    | ue no botão "Concluir":                                                                                                    |                     |                  |                        |  |
| [8]                                                                                                    |                                                                                                    |                     |                  |                        |  |
| Passo 9: Aparecerá a me                                                                                                    | nsagem indicando que a exportação foi realizada:                                                                                                    |                     |                  |                        |  |
| [9]                                                                                                    |                                                                                                    |                     |                  |                        |  |
| Etapa 3: Divergências no                                                                                                    | cadastro do usuário.                                                                                                    |                     |                  |                        |  |
|                                                                                                    |                                                                                                    |                     |                  |                        |  |
| [1] http://www.pje.jus.br/                                                                                                    | wiki/index.php/Como_extrair_a_chave_p%C3%BAblica_do_ce                                                                                                    | rtificado           |                  |                        |  |

http://www.pje.jus.br/wiki/index.php/Como\_extrair\_a\_chave\_p%C3%BAblic
http://www.pje.jus.br/wiki/index.php/Arquivo:Extrair\_chave\_publica\_1.png

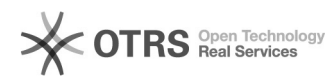

| [3] http://www.pje.jus.br/wiki/index.php/Arquivo:Extrair_chave_publica_2.png<br>[4] http://www.pje.jus.br/wiki/index.php/Arquivo:Extrair_chave_publica_3.png<br>[5] http://www.pje.jus.br/wiki/index.php/Arquivo:Extrair_chave_publica_4.png |
|----------------------------------------------------------------------------------------------------|
| [5] http://www.pc.jus.b//wki/index.php/Aiduvo.extrail_chave_publica_t.phg                                                                                                    |
| [6] http://www.pje.jus.br/wiki/index.php/Arquivo:Extrair_chave_publica_5.png                                                                                                    |
| [7] http://www.pje.jus.br/wiki/index.php/Arquivo:Extrair chave publica 6.png                                                                                                    |
| [8] http://www.pje.jus.br/wiki/index.php/Arquivo:Extrair chave publica 8.png                                                                                                    |
| [9] http://www.pje.jus.br/wiki/index.php/Arquivo:Extrair_chave_publica_9.png                                                                                                    |